2023-10-04

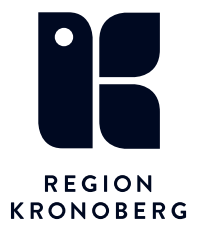

# Logga in i e-frikort

# Via uthopp från Cosmic

1. Sök fram aktuell patient. Gå sedan via menyn, registrera vård och välj sedan e-frikort.

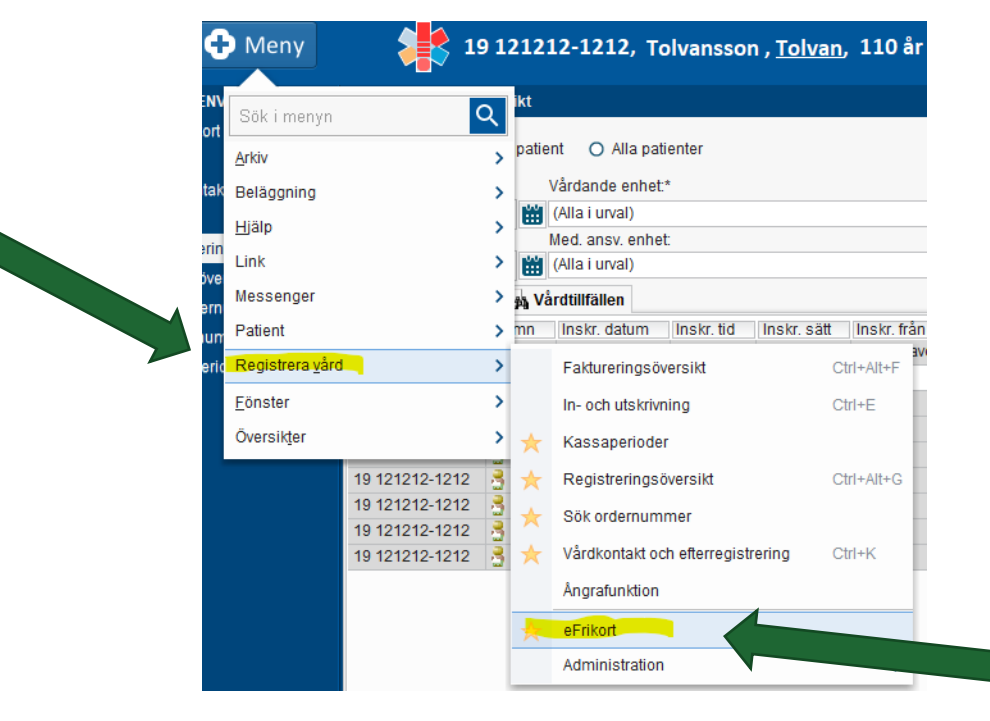

 Nästa steg blir legitimering via CGI (idp) Välj SITHS eID på denna enhet för att legitimera dig.

## Jag legitimerar mig hos CGI Sverige AB

### Välj legitimeringsmetod

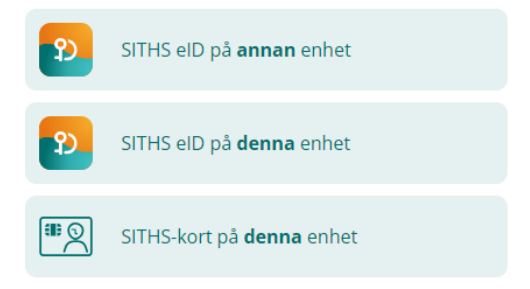

3. Fyll i din kod.

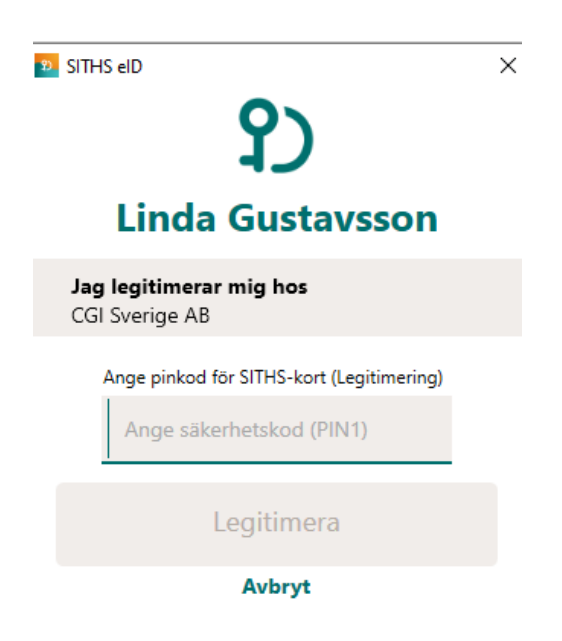

4. Du är nu inne på startsidan på e-frikort.

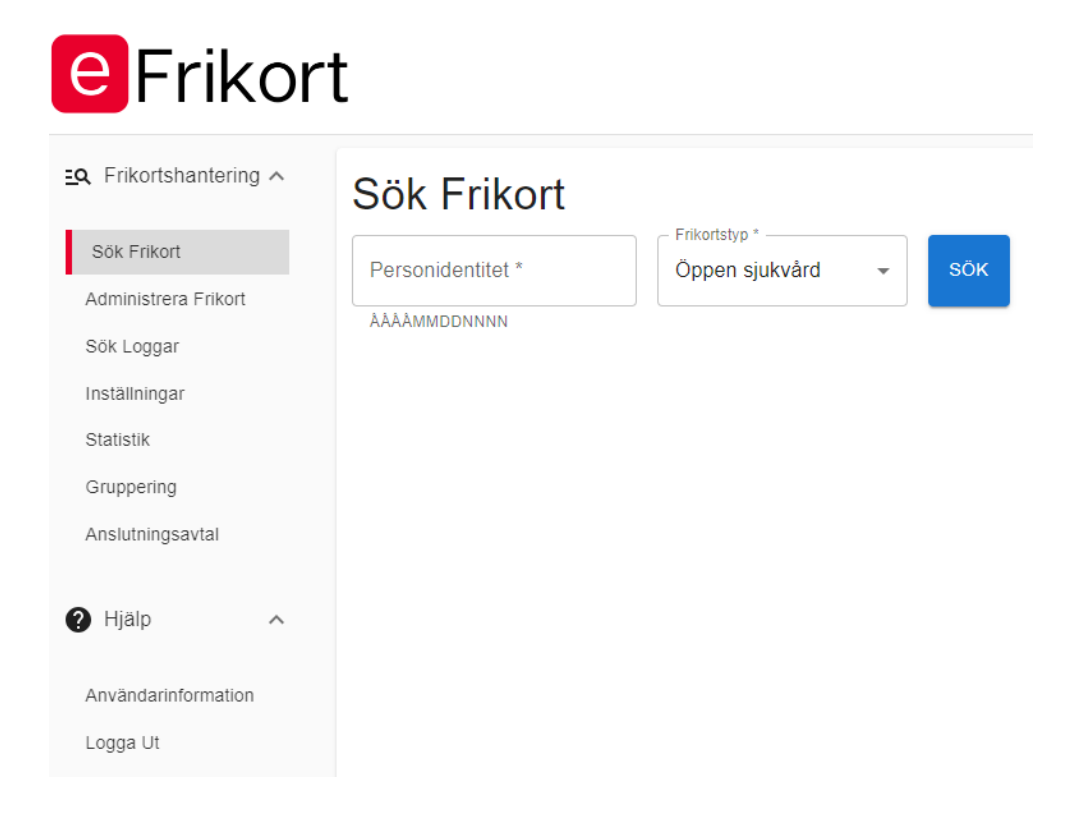

### Via webbportalen

Du kan också logga in till e-frikortstjänsten direkt via webbportalen <u>https://efrikort.cgi.se</u> Då gör du inget uthopp från ditt journalsystem.

Du loggar in med ditt SITHS-kort på samma sätt som ovan med start från punkt 2.